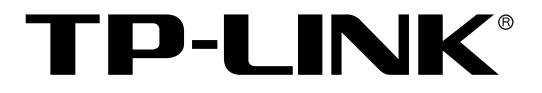

## 无线企业VPN路由器系列

## TL-WVR600G/ TL-WVR1750G

Windows系统打印服务器应用设置指南

REV1.0.0 1910040426

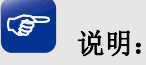

为了您能更好的使用TL-WVR600G/TL-WVR1750G打印服务器的功能,请先确认您的路由器软件版本是最新的,否则请到TP-LINK官方网站(<u>http://www.tp-link.com.cn</u>)下载最新软件升级路由器。

TL-WVR600G/TL-WVR1750G 提供网络打印服务器功能,可以实现局域网电脑共享打印机的需求,其网络拓扑如下图所示。

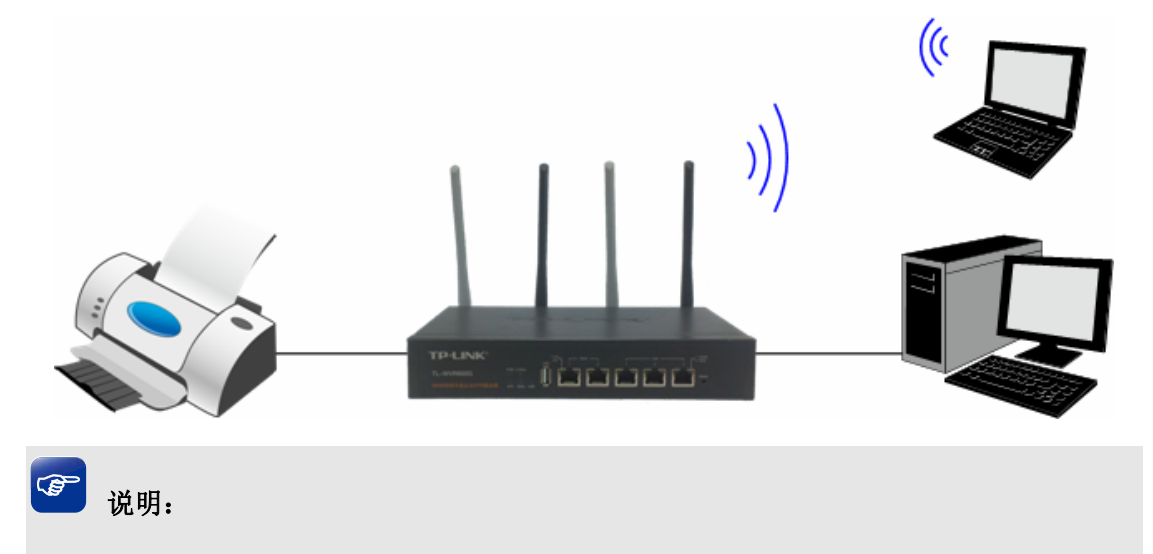

本文档以TL-WVR600G机型为例介绍Windows系统设备怎么使用路由器打印服务器功能。

## 安装前准备:

在使用 TL-WVR600G 的打印服务器功能之前,首先要确保局域网中的电脑已安装连接 到 TL-WVR600G 的打印机驱动程序。

其次,需要确保电脑上已下载TL-WVR600G打印服务器客户端软件,该软件可在我司 官方网站下载,具体网址:<u>http://www.tp-link.com.cn/pages/download-detail.asp?d=767</u>。

然后,在路由器管理界面**系统服务 >> 打印服务器 >> 打印服务器**中,确认打印服务器状态为"在线",如下图所示。

| 功能设置     |    |
|----------|----|
| 打印服务器状态: | 在线 |
| 停用帮助     |    |

安装步骤:

下面介绍如何安装并使用打印服务器客户端软件:

步骤一、将下载的打印服务器软件解压,双击如下图所示客户端软件图标。

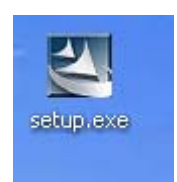

**步骤二**、弹出安装界面,如下图所示,开始安装打印机服务器客户端程序。

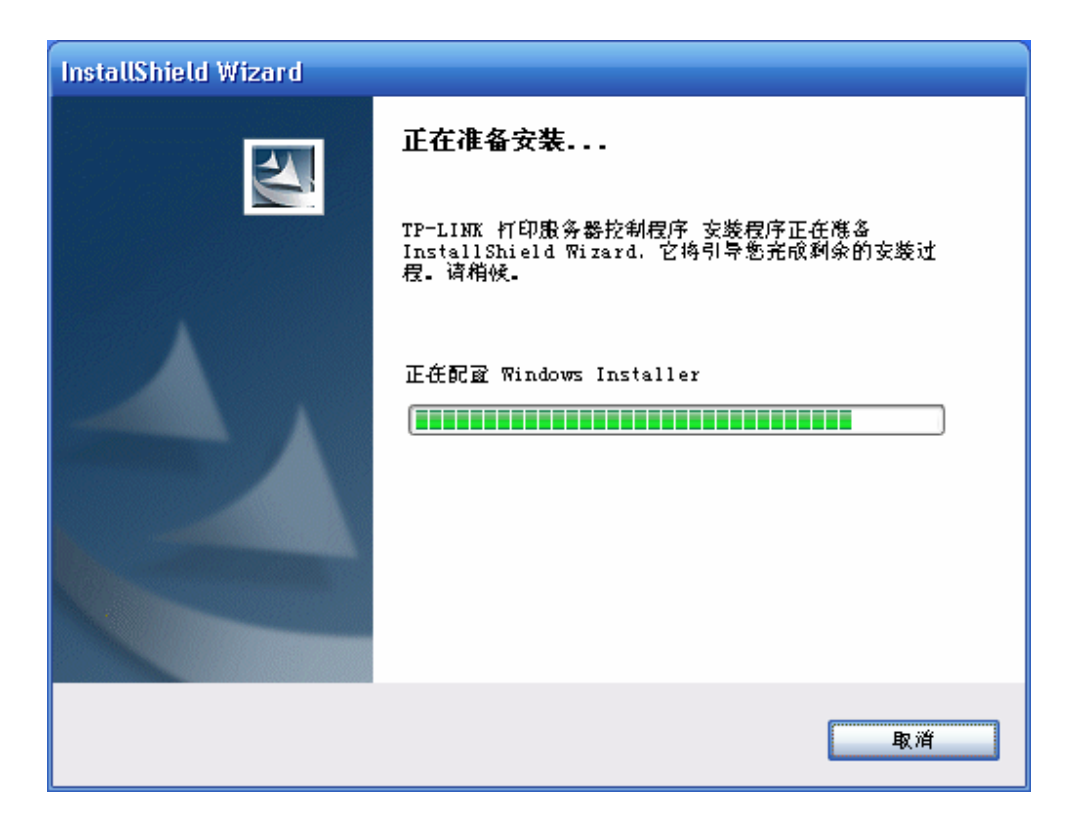

**步骤三**、点击<下一步>进行安装,如下图所示。

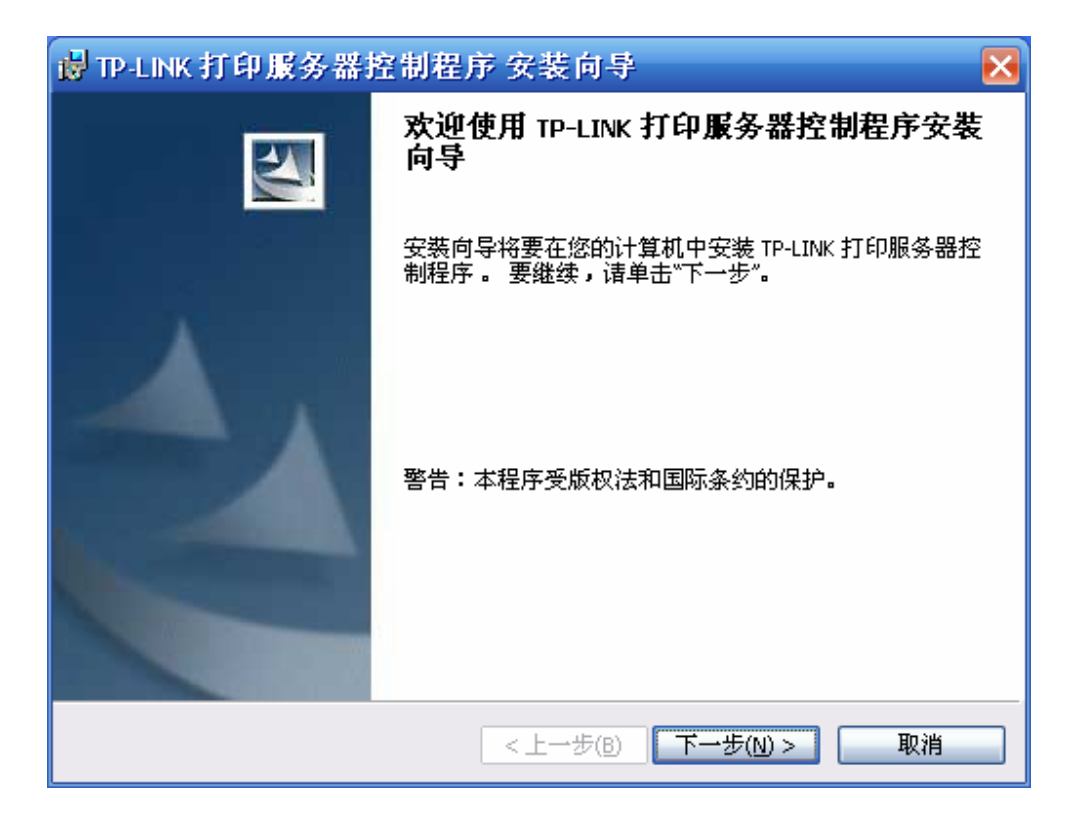

步骤四、输入用户信息,如姓名及单位(可随意输入),如下图所示。

| 🚽 TP-LINK 打印服务器控制程 | 序 安装向导     | X         |
|--------------------|------------|-----------|
| 用户信息               |            |           |
| 诸输入您的信息。<br>       |            |           |
| 用户姓名( <u>U</u> ):  |            |           |
| new                |            |           |
| 单位( <u>o</u> ):    |            |           |
| TP-LINK            |            |           |
|                    |            |           |
|                    |            |           |
|                    |            |           |
|                    |            |           |
|                    |            |           |
|                    |            |           |
| InstallShield      |            |           |
|                    | <上一步(B) 下一 | 步(N) > 取消 |

**步骤五**、选择软件安装路径,点击<下一步>,如下图所示。

| i TP-LINK 打印服务器控制程序 安装向导                                                     | ×     |
|------------------------------------------------------------------------------|-------|
| <b>目的地文件夹</b><br>单击"下一步"安装到此文件夹,或单击"更改"安装到不同的文件夹。                            |       |
| 格 TP-LINK 打印服务器控制程序 安装到:<br>C:\Program Files\TP-LINK\USB Printer Controller\ | 更改(_) |
|                                                                              |       |
|                                                                              |       |
|                                                                              |       |
| InstallShield                                                                |       |
| <上一步(B) 下一步(N) >                                                             | 取消    |

**步骤六**、软件将安装到所选路径,点击<安装>,如下图所示。

| 。<br>P-LINK 打印服务器控制程序 安装向导                        |    |
|---------------------------------------------------|----|
| <b>已做好安装程序的难备</b><br>向导准备开始安装。                    |    |
| 单击"安装"开始安装。<br>要查看或更改任何安装设置,请单击"上一步"。 单击"取消"退出向导。 |    |
| InstallShield                                     | 取消 |

步骤七、显示正在安装打印服务器控制程序软件,如下图所示。

| 🛃 TP-LINK           | :打印服务器控制程序 安装向导 📃 🗖 🔀                                           | ]                                                                                                    |
|---------------------|-----------------------------------------------------------------|----------------------------------------------------------------------------------------------------|
| <b>正在安装</b><br>正在安装 | TP-LINK 打印服务器控制程序<br>表您选择的程序功能。                                 | and the second second second second second second second second second second second second second second second |
| 17                  | InstallShield Wizard 正在安装 TP-LINK 打印服务器控制程序 ,请稍候。<br>这需要几分钟的时间。 |                                                                                                    |
|                     | 状态:                                                             |                                                                                                    |
|                     | 正在注册产品                                                          |                                                                                                    |
|                     |                                                                 |                                                                                                    |
|                     |                                                                 |                                                                                                    |
|                     |                                                                 |                                                                                                    |
|                     |                                                                 |                                                                                                    |
|                     |                                                                 |                                                                                                    |
|                     |                                                                 |                                                                                                    |
| InstallShield –     |                                                                 | _                                                                                                    |
|                     | < 上一步(B) 下一步(N) > 取消                                            |                                                                                                    |

**步骤八**、安装完毕,如下图所示。

| 🔋 TP-LINK 打印服务器控制程序 安装向导 🛛 🗙 |                                             |   |  |  |
|------------------------------|---------------------------------------------|---|--|--|
|                              | InstallShield Wizard完成                      |   |  |  |
|                              | 安裝向导成功地安裝了 TP-LINK 打印服务器控制程序。<br>击"完成"退出向导。 | 单 |  |  |
|                              | ✔ Launch TP-LINK 打印服务器控制程序                  |   |  |  |
| <上一步(B) 完成(E) 取消             |                                             |   |  |  |

步骤九、安装完毕后,USB Printer Controller 的图标将出现在电脑桌面上,如下图所示。

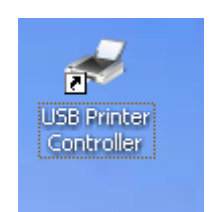

步骤十、双击 USB Printer Controller 图标,软件打开之后会自动识别 TL-WVR600G USB 口所接的打印机,如下图所示,此时就可以正常打印了。

| 😻 TP-Link USI        | 8 Printer Contro    | oller                 |                        |      |  | _ 🗆 🔀 |
|----------------------|---------------------|-----------------------|------------------------|------|--|-------|
| 系统(5) 工具( <u>T</u> ) | 关于( <u>A</u> )      |                       |                        |      |  |       |
| <b>反</b><br>配置服务器    | Auto<br>自动连接<br>打印机 | <b>2</b><br>连接<br>扫描仪 | <b>之。</b><br>断开<br>扫描仪 | 请求连接 |  |       |
| TL-WVI               | R600G - 192.168.1.1 | Dintes (白子b)          | * 按打印机 1               |      |  |       |
| 🔪 Pri                | nter - EPSUN - USB  | Printer E 4018        | E 按打印机 」               |      |  |       |
|                      |                     |                       |                        |      |  |       |
|                      |                     |                       |                        |      |  |       |
|                      |                     |                       |                        |      |  |       |
|                      |                     |                       |                        |      |  |       |
|                      |                     |                       |                        |      |  |       |
|                      |                     |                       |                        |      |  |       |

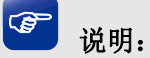

打印服务器工作过程中该软件必须一直运行,否则将不能打印。

至此,TL-WVR600G的打印服务器功能设置完成,在局域网中的电脑可以通过TL-WVR600G的打印服务器功能,实现共享打印。

FAQ:

**Q**: 安装打印服务器之后如何打印文档呢?

A: 在打印文件时,选择正确的打印机型号即可,与普通的打印并无区别,如下图所示。

| 打印                                                                                                    |                                                                                                    | ? 🔀                                                                                                    |
|----------------------------------------------------------------------------------------------------|----------------------------------------------------------------------------------------------------|----------------------------------------------------------------------------------------------------|
| 打印机<br>名称 (2):<br>状态:<br>类型:<br>位置:<br>备注:<br>页面范围<br>④ 全部 (4)<br>〇 当前页 (2)<br>〇 页码范围 (5)<br>诸键入页码和,<br>如: 1.3.5-12 | <ul> <li>Epson Stylus Photo 720 ESC/</li> <li>Epson Stylus Photo 720 ESC/</li> <li>Microsoft Office Document I</li> <li>所选内容(S)</li> <li>① 所选内容(S)</li> <li>②:</li> <li>① (成用逗号分隔的页码范围(例)</li> </ul>                                                                                                    | P 2<br>P 2<br>mage Writer<br>2<br>2<br>2<br>2<br>2<br>2<br>4<br>2<br>3<br>1<br>2<br>2<br>3<br>1<br>2<br>2<br>3<br>1<br>2<br>2<br>3<br>1<br>2<br>3<br>1<br>2<br>2<br>3<br>1<br>2<br>2<br>3<br>1<br>2<br>2<br>3<br>1<br>2<br>2<br>3<br>1<br>2<br>2<br>2<br>2<br>2<br>2<br>2<br>2<br>2<br>2 |
| 打印内容(@):<br>打印(&):<br>选项(@)                                                                                         | <ul> <li>文档</li> <li>✓</li> <li>✓</li> <li>苑園中所有页面</li> <li>✓</li> <li>✓</li> <li< td=""><td>的版数 (L): 1 版 💌<br/>K大小缩放 (Z): 无缩放 💌<br/>确定 取消</td></li<></ul> | 的版数 (L): 1 版 💌<br>K大小缩放 (Z): 无缩放 💌<br>确定 取消                                                                                                    |